# 阿里云 MaxCompute

产品定价

文档版本:20180806

为了无法计算的价值 | [] 阿里云

### 法律声明

阿里云提醒您在阅读或使用本文档之前仔细阅读、充分理解本法律声明各条款的内容。如果您阅读 或使用本文档,您的阅读或使用行为将被视为对本声明全部内容的认可。

- 您应当通过阿里云网站或阿里云提供的其他授权通道下载、获取本文档,且仅能用于自身的合法 合规的业务活动。本文档的内容视为阿里云的保密信息,您应当严格遵守保密义务;未经阿里云 事先书面同意,您不得向任何第三方披露本手册内容或提供给任何第三方使用。
- 未经阿里云事先书面许可,任何单位、公司或个人不得擅自摘抄、翻译、复制本文档内容的部分 或全部,不得以任何方式或途径进行传播和宣传。
- 由于产品版本升级、调整或其他原因,本文档内容有可能变更。阿里云保留在没有任何通知或者 提示下对本文档的内容进行修改的权利,并在阿里云授权通道中不时发布更新后的用户文档。您 应当实时关注用户文档的版本变更并通过阿里云授权渠道下载、获取最新版的用户文档。
- 4. 本文档仅作为用户使用阿里云产品及服务的参考性指引,阿里云以产品及服务的"现状"、"有缺陷"和"当前功能"的状态提供本文档。阿里云在现有技术的基础上尽最大努力提供相应的介绍及操作指引,但阿里云在此明确声明对本文档内容的准确性、完整性、适用性、可靠性等不作任何明示或暗示的保证。任何单位、公司或个人因为下载、使用或信赖本文档而发生任何差错或经济损失的,阿里云不承担任何法律责任。在任何情况下,阿里云均不对任何间接性、后果性、惩戒性、偶然性、特殊性或刑罚性的损害,包括用户使用或信赖本文档而遭受的利润损失,承担责任(即使阿里云已被告知该等损失的可能性)。
- 5. 阿里云网站上所有内容,包括但不限于著作、产品、图片、档案、资讯、资料、网站架构、网站 画面的安排、网页设计,均由阿里云和/或其关联公司依法拥有其知识产权,包括但不限于商标 权、专利权、著作权、商业秘密等。非经阿里云和/或其关联公司书面同意,任何人不得擅自使 用、修改、复制、公开传播、改变、散布、发行或公开发表阿里云网站、产品程序或内容。此 外,未经阿里云事先书面同意,任何人不得为了任何营销、广告、促销或其他目的使用、公布或 复制阿里云的名称(包括但不限于单独为或以组合形式包含"阿里云"、Aliyun"、"万网"等阿里云 和/或其关联公司品牌,上述品牌的附属标志及图案或任何类似公司名称、商号、商标、产品或 服务名称、域名、图案标示、标志、标识或通过特定描述使第三方能够识别阿里云和/或其关联 公司)。
- 6. 如若发现本文档存在任何错误,请与阿里云取得直接联系。

# 通用约定

| 格式            | 说明                                    | 样例                                                                      |
|---------------|---------------------------------------|-------------------------------------------------------------------------|
| •             | 该类警示信息将导致系统重大变更甚至<br>故障,或者导致人身伤害等结果。  | 禁止:<br>重置操作将丢失用户配置数据。                                                   |
| A             | 该类警示信息可能导致系统重大变更甚<br>至故障,或者导致人身伤害等结果。 | <ul> <li>▲ 警告:</li> <li>重启操作将导致业务中断,恢复业务所需</li> <li>时间约10分钟。</li> </ul> |
|               | 用于补充说明、最佳实践、窍门等,不是用户必须了解的内容。          | <b>送</b> 说明:<br>您也可以通过按 <b>Ctrl + A</b> 选中全部文件。                         |
| >             | 多级菜单递进。                               | 设置 > 网络 > 设置网络类型                                                        |
| 粗体            | 表示按键、菜单、页面名称等UI元素。                    | 单击 确定。                                                                  |
| courier<br>字体 | 命令。                                   | 执行 cd /d C:/windows 命令,进<br>入Windows系统文件夹。                              |
| 斜体            | 表示参数、变量。                              | bae log listinstanceid<br>Instance_ID                                   |
| []或者[a b]     | 表示可选项,至多选择一个。                         | ipconfig[-all/-t]                                                       |
| {}或者{a b}     | 表示必选项,至多选择一个。                         | <pre>swich {stand   slave}</pre>                                        |

# 目录

| 法 | ;律声明      | I  |
|---|-----------|----|
| 通 | i用约定      | I  |
| 1 | 购买须知      | 1  |
| 2 | 计量计费说明    | 3  |
| 3 | 计费方式转换    | 9  |
| 4 | 查看账单详情    | 11 |
| 5 | 欠费预警与停机策略 | 15 |
| 6 | 升级/降配     | 16 |
| 7 | 续费管理      | 19 |
|   |           |    |

### 1 购买须知

购买前须知

您在估算存储成本时,请特别注意MaxCompute采用压缩存储,通常能压缩到原文件大小的1/5

。MaxCompute存储是按照压缩后的大小计费。

MaxCompute提供两种计算计费方式:按量后付费和按CU预付费。

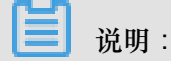

如果您是新用户,建议您先采用按量后付费的方式进行结算。初期使用MaxCompute时,消耗的资源较少,采购CU预留资源会导致资源闲置。相对而言,按量后付费方式成本会更低。

通常情况下,建议您针对不同的业务创建两个项目:

- 开发项目:在此项目下,大多是工程师开发调试时使用,作业随机性大,数据量小。针对这种情况,建议您使用CU预付费模式,它能够帮您有效控制成本,将资源消耗控制在一定范围内。
- 生产项目:在此项目下,您的作业相对稳定(经过开发调试再上线),可以考虑使用按量后付 费模式,以避免资源闲置。

目前MaxCompute开放的计算任务类型有SQL、UDF、MapReduce、Graph及机器学习作业,目前对SQL(不包含UDF)和MapReduce计算任务进行收费,其他类型的作业暂无收费计划。

有关UDF、Graph及机器学习的收费,请关注阿里云的相关公告。

如果您选择按**CU**预付费,MaxCompute会为您预留所购买的资源。我们将此种资源的基本单位定义为CU(Compute Unit),1CU包含的计算资源为4GB内存加上1核CPU。

#### SQL费用估算

如果您选择按量后付费,成本控制成为使用的关键。建议您在实际生产环境中,即正式上线一个分析SQL前,能够通过Cost SQL命令估算该SQL作业的费用。

### CU包月模式说明

- 通常情况下,每个进程占用1个CU的资源。如果您采购了10个CU,而提交的作业需要100个进程并发,那么,这个作业会被分成10轮进行,每一轮10个进程,每个进程占用1个CU的资源。
- MaxCompute为您提供调整每个进程占用内存的能力。详情请参见Cost SQL。

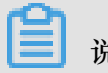

说明:

如果您的SQL中使用到了SQL UDF,那么每个进程将会占用两个CU的资源。

# 2 计量计费说明

MaxCompute中,需要计费的操作如下所示:

- 存储计费:按照存储在MaxCompute的数据的容量大小进行阶梯计费。
- 计算计费:MaxCompute分按量后付费和按CU预付费两种计算计费方式。
  - 按量后付费:按量后付费方式针对SQL任务和MapReduce任务进行计费。
    - SQL任务按量后付费:即SQL任务按I/O后付费。
    - MapReduce按量后付费:即MapReduce任务按量进行计费。
  - 按CU预付费:此方式仅在阿里云大数据平台提供。
- 下载计费: MaxCompute将按照下载的数据大小进行计费。
- 数据导入MaxCompute不计费。

结算说明:账单以Project为单位统计,结算周期为天。

报价速算器:MaxCompute报价速算器下载。

### 存储计费

存储到MaxCompute的数据,包括表(Table)和资源(Resource)等,会按照其数据容量的大小进行阶梯计费,计费周期为天。

MaxCompute以小时级别采集您每个项目空间下当前的存储使用情况,并以项目空间为基本单位,计算您当天的存储平均值再乘以单价。

项目的数据实际存储量大于0小于等于512MB时

MaxCompute将收取这个项目0.01元的费用。示例如下:

- 如果您在MaxCompute上,某个项目的存储的数据为100MB,MaxCompute会直接收取您0.01 元/天的费用。
- 如果您有多个项目,且每个项目实际存储量小于512MB,MaxCompute会对每个项目收取0.01 元。

项目的数据实际存储量大于等于512MB时

| 基础价格       | 大于100GB部   | 大于 <b>1TB</b> 部分 | 大于10TB部分   | 大于100TB部    | 1PB以上部分 |
|------------|------------|------------------|------------|-------------|---------|
|            | 分          |                  |            | 分           |         |
| 0.0192元/GB | 0.0096元/GB | 0.0084元/GB       | 0.0072元/GB | 0.006元/GB/天 | 请通过工单联  |
| /天         | /天         | /天               | /天         |             | 系我们     |

例如:您某个项目的存储为50TB,则每天收取的费用如下:

```
100GB*0.0192 元/GB/天
+(1024-100)GB*0.0096 元/GB/天
+(10240-1024)GB*0.0084 元/GB/天
+(50*1024-10240)GB*0.0072 元/GB/天
=383.12 元/天
```

送明:

- 由于MaxCompute会对您的数据进行压缩存储,计费依据的容量大小是压缩后的数据,因此多数情况下,它与上传数据之前您自己统计的数据文件大小不同,压缩比一般在5倍左右。
- 账单出账时间通常在当前计费周期结束后三小时内,最长不超过六个小时。例如前一天的账单 一般会在第二天06:00以前生成,具体以系统出账时间为准,账单生成后会自动从您的账户余额 中扣除费用以结算账单。
- 若对账单有疑虑,可以进入费用中心查看消费明细。

计算计费

MaxCompute分为以下两种计算计费方式。

- 按量后付费方式:即以作业的消耗作为计量指标,在作业执行后收取费用。
- 按CU预付费方式:即您提前预定一部分资源,按CU预付费方式仅在阿里云大数据平台上提供。

目前MaxCompute开放的计算任务类型有SQL、UDF、MapReduce、Graph及机器学习作业。其中SQL(不包括UDF)计算任务已经收费,New SQL(MaxCompute2.0)任务在2018年5月底启动 收费,其他类型暂无收费计划。

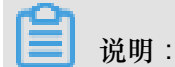

有关UDF、Graph及机器学习的收费请关注阿里云相关公告。

### 按量后付费

按量后付费方式是针对SQL任务和MapReduce任务进行计费。

SQL任务按量后付费

SQL任务按量后付费即按I/O后付费:您每执行一条SQL作业,MaxCompute将根据该作业的输入数据及该SQL的复杂度进行计费。该费用在SQL执行完成后产生,并在下一天做一次性的计费结算。 MaxCompute SQL任务的按I/O后付费会针对每个作业产生一次计量。当天的所有计量信息将在第 二天做一次性汇总收费。

SQL计算任务的计费公式为:

一次 SQL 计算费用 = 计算输入数据量 \* SQL 复杂度 \* SQL 价格

价格如下:

| 计费项   | 价格      |
|-------|---------|
| SQL价格 | 0.3元/GB |

- 计算输入数据量:指一条SQL语句实际扫描的数据量,大部分的SQL语句有分区过滤和列裁 剪,所以一般情况下这个值会远小于源表数据大小。
  - — 列裁剪:例如您提交的SQL是select f1,f2,f3 from t1;,只计算t1表中f1,f2,f3三列

     的数据量,其他列不会参与计费。
  - 一分区过滤:例如SQL语句中含有where ds >"20130101", ds是分区列,则计费的数据量只会 包括实际读取的分区,不会包括其他分区的数据。
- SQL复杂度:先统计SQL语句中的关键字,再折算为SQL复杂度,具体如下:
  - SQL关键字个数 = Join个数 + Group By个数 + Order By个数 + Distinct个数 + 窗口函数个数 + max (insert into个数-1, 1)。
  - SQL复杂度计算:
    - SQL关键字个数小于等于3,复杂度为1。
    - SQL关键字个数小于等于6, 且大于等于4, 复杂度为1.5。
    - SQL关键字个数小于等于19, 且大于等于7, 复杂度为2。
    - SQL关键字个数大于等于20,复杂度为4。

复杂度计量命令格式:

cost sql <SQL Sentence>;

示例如下:

```
odps@ $odps_project >cost sql SELECT DISTINCT total1 FROM
(SELECT id1, COUNT(f1) AS total1 FROM in1 GROUP BY id1) tmp1
ORDER BY total1 DESC LIMIT 100;
Complexity:1.5
```

示例中SQL关键字的个数是4(该语句中有DISTINCT、COUNT、GROUP BY和ORDER),而SQL复杂度是1.5。如果表in1的数据量为1.7GB(对应账单 为1.7GB×10243=1825361100.8Byte),则实际消费为1.7\*1.5\*0.3=0.76元。

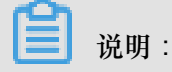

- 账单出账时间在第二天06:00前,在计算任务成功结束后,系统会统计该计算任务读取的数据量和SQL复杂度,账单生成后会自动从您的账户余额中扣除费用以结算账单。没有成功的计算任务不扣费。
- 与存储类似, SQL计算也以压缩后的数据大小计费。
- 账单和下载的使用记录中,输入数据量的单位是Byte,要计算费用,数据量需要先除以10243换 算成GB。

MapReduce按量后付费

**2017**年**8**月**16**日,MaxCompute开始对MapReduce任务进行计费。MaxCompute MapReduce采用的计费标准如下:

MR 任务当日计算费用=当日总计算时\* 0.46元(人民币)

一个MR任务一次执行成功的计算时=任务运行时间(小时)\*任务调用的core数量。

如果一个MR任务一次执行成功是调用了100core并花费0.5小时,那么本次执行计算时为0.5小时× 100core=50个计算时。

MR计算任务成功结束后,系统会统计该计算任务所消耗的计算时,当天所有计量信息将在第二天做一次性汇总收费,生成账单,直接体现在账号账单中,并自动从账号余额中扣除费用以结算账单。

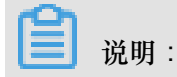

- 没有执行成功的计算任务不扣费。
- 任务排队时间不计入计量计时。
- 如果您购买了MaxCompute包年包月服务,则在您购买的服务范围内您可以免费使用MR计算任务,不会额外支付费用。

如果您对MapReduce计算任务收费有疑惑,可工单咨询或者到钉钉群咨询(群号11782374)。

### 按CU预付费

按CU预付费的方式仅在阿里云大数据平台上提供。您可以预先购买一部分资源,MaxCompute会为您预留您所购买的资源。我们将此种资源的基本单位定义为CU(Compute Unit)。1CU包含的计算资源为4GB内存加上1核CPU:

| 资源定义 | 内存  | СРU  | 售价     |
|------|-----|------|--------|
| 1CU  | 4GB | 1CPU | 150元/月 |

如果您是新用户,建议您先采用按I/O后付费的方式进行结算。您初期使用MaxCompute时,消耗的资源较少,采购CU预留资源会出现资源闲置。相对而言,按I/O后付费方式成本会更低。

### 

当预付费购买60CU或以上,可以通过MaxCompute预付费资源监控工具-CU管家进行资源监控管理,目前该工具仅支持华北2、华东2、华南1三个Region,详情请参见*MaxCompute*预付费资源监控工具-*CU*管家。

### 下载计费

对于公网或者跨Region的数据下载,MaxCompute将按照下载的数据大小进行计费。计费公式为:

一次下载费用=下载数据量\*下载价格

其中,具体价格如下:

| 计费项    | 价格       |
|--------|----------|
| 外网下载价格 | 0.8 元/GB |

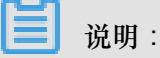

• MaxCompute会按次推送您的下载计量信息,并在第二天给出您的下载费用消耗。

- 下载数据量:指一次下载请求的HTTP body的大小。承载数据的HTTP body使用protobuffer编码,因此一般比数据原始容量要小,但是比压缩后存储在MaxCompute上的数据量要大。
- 您通过不同的网络环境,例如公网、阿里云经典网络、VPC网络,或在不同的Region下,访问MaxCompute将有不同的计费行为。有关MaxCompute服务连接的详情请参见服务连接。

如果该文档无法解决您在购买MaxCompute时对计量计费的困惑,欢迎加入购买咨询钉钉群。

### 3 计费方式转换

目前,MaxCompute通过数加可实现两种计费模式的互相转换。

### 道 说明:

要进行计量计费模式转换必须事先都开通好两种模式才可进行转换。

- CU 预付费与 IO 后付费的区别:区别只在于计算资源的收费及运行模式,存储和下载的收费对两种模式来说是一致的。CU 预付费的计算任务独占购买的 CU 资源,且只享有这些购买的 CU 数量;IO 后付费的计算任务共享公共计算资源,运行任务的快慢需要视当前运行任务总个数来定。
- 计费互转生效的时间:项目的收费方式的互转,一般来说是立即生效,但有正在运行中的任务,需要等下次运行且一段时间后才会转换过来。
- IO 后付费转换为 CU 预付费项目时,需要您提前购买 MaxCompute 的 CU 资源,且只能在同一个区域中进行项目的计费模式互转。
- CU 预付费的项目转换为 IO 后付费时,已收取的包月费用不会退还,您仍然可以新建其他的项目来使用已购的 CU 资源。您购买了 MaxCompute 的 CU 资源,可以创建多个项目,共享这些CU 资源。
- 不建议您进行频繁的计费切换,可能会影响您计算任务运行的时间。

### 操作步骤

- 1. 登录阿里云官网控制台。
- 2. 单击项目列表,进入控制台>项目列表页面。
- 选择项目所在区域,在对应区域项目列表中,单击相应项目后的修改服务,MaxCompute引擎服务选择付费方式进行计费转换。如下图所示:

 $\times$ 

修改服务

选择计算引擎服务

| 2 🗸 | MaxCompute 按量付费 <ul> <li>包年包月</li> <li>五通后 你可在DateWorks里进行ODPS SOL</li> <li>ODPS MR任务的开始</li> </ul> |
|-----|----------------------------------------------------------------------------------------------------|
|     | 开通后,您可任Dataworks主任100F3 SQL,ODF3 MINIT另的开发。                                                         |
|     | 充值 续费 升级 降配                                                                                         |
|     |                                                                                                    |
| E   | 机器学习PAI 💦 按量付费 去购买                                                                                  |
|     | 开通后,您可使用机器学习算法、深度学习框架及在线预测服务。使用标                                                                    |
|     | 器员JDAI 雷雷庙田MayCompute                                                                               |

您也可以在相应项目后的项目配置的高级配置-Quota组切换中进行编辑。

# 4 查看账单详情

### 消费明细

MaxCompute以天为单位出账单,您可以通过单击顶部导航栏中的费用,进入消费记录>消费明 细查看每天的账单信息,您也可通过此文学习如何分析MaxCompute消费明细。

针对两种计量计费模式,有两个产品选项:

- 产品为大数据计算服务MaxCompute(按量付费)是指后付费模式。
- 产品为大数据计算服务MaxCompute(包年包月)是指预付费模式。

| 春用中心   | 消费明绪     | 田                |               |         |                 |                  |             |      |                  |       |        |      |
|--------|----------|------------------|---------------|---------|-----------------|------------------|-------------|------|------------------|-------|--------|------|
|        | 云产品      | 万网产品             |               |         |                 |                  |             |      |                  |       |        |      |
| 账户总览   | 流水洋单     | 资源详单             |               |         |                 |                  |             |      |                  |       |        |      |
| 收支明细   |          | -                |               |         |                 |                  |             |      |                  |       |        |      |
| ▼ 消费记录 | 产品:      | 大数据计算服务M         | MaxCc 🛊 所有产品组 | ≈ \$    | 支付状态            | 5: 所有状态 🛊 按账期 🍕  | 2018年01月 \$ | 查询   |                  |       |        | 导出   |
| 消费总览   | 后付费      | 预付费              |               |         |                 |                  |             |      |                  |       | ☑ 隐藏0元 | 消费明细 |
| 消费明细   |          | -                |               |         |                 |                  |             |      |                  |       |        |      |
| 体田记品   | 消费时间     |                  |               | 账期      | ĵ <sup>te</sup> | ·8               |             | 账单类型 | 账单号              | 应付金额  | 支付状态   | 操作   |
|        | 2018-01- | 28 00:00 - 2018- | 01-29 00:00   | 2018-01 | 大               | 数据计算服务MaxCompute | 皮量付费)       | 正常账单 | 2018010617635205 | ¥0.01 | 已支付    | 详情   |
| 头例消费明细 | 2018-01- | 27 00:00 - 2018- | 01-28 00:00   | 2018-01 | 大               | 数据计算服务MaxCompute | 按量付费)       | 正常账单 | 2018010589447323 | ¥0.01 | 已支付    | 详情   |

### ■ 说明:

包年包月中的"后付费"是指项目开通包年包月计算计费模式后,还产生的存储、下载对应的费用(存储、下载费用只有后付费)。

### 使用记录

通过消费记录>消费明细,看不到这些费用是如何产生的,例如每天的存储花费、计算费用是由 哪些SQL产生的、这些SQL作业是由谁提交的等信息,如果您想了解这些信息,需要通过消费记 录>使用记录来下载每天的使用详细信息,如下图所示:

| 费用中心   | 使用记录                                           |  |
|--------|------------------------------------------------|--|
| 账户总览   |                                                |  |
| 收支明细   | <b>导出说明:</b><br>1. 导出文件格式为CSV,您可以使用Excel等工具查看。 |  |
| ▼ 消费记录 | 3. 如果导出记录过大,文件可能会被截断,请修改导出条件并重试。               |  |
| 消费总览   |                                                |  |
| 消费明细   | 产品: 大数据计算服务ODPS ▼                              |  |
| 使用记录   | 使用期间 🛛 : 2016-07-01 至 2016-07-09               |  |
| 实例消费明细 | 计量粒度: 小时 ▼                                     |  |
| 月度成本消耗 |                                                |  |
| 导出记录   | ₩₩₩₩₩₩₩₩₩₩₩₩₩₩₩₩₩₩₩₩₩₩₩₩₩₩₩₩₩₩₩₩₩₩₩₩           |  |
| 存储到OSS | ↓导出CSV                                         |  |

信息下载到本地后,打开文件,可以看到CSV格式的文件,如下所示:

项目编号,计量信息编号,数据分类,存储(Byte),SQL 读取量(Byte),SQL 复杂度(Byte),公网上行流量(Byte),公网下行流量(Byte),MR 作业计算,开始时间,结束时间 odps\_test,2016070102275442go3np8jc2,ComputationSql,,4638334,1,,,,2016-07-01 10:28:06,2016-07-01 10:28:11odps\_test,20160701023045523guanp8jc2 ,ComputationSql,,4638334,1,,,2016-07-01 10:30:56,2016-07-01 10:31: 01odps\_test,1706596874\_1467308552\_8912,Storage,206480056,,,,,2016-07 -01 00:42:32,2016-07-01 01:42:32odps\_test,1706596874\_1467313244\_8912, Storage,206480056,,,,,2016-07-01 02:00:44,2016-07-01 03:00:44

您可以看到每一个计算SQL/MR的原始计量信息,以及它们的InstanceID。

您可以通过MaxCompute客户端提供的desc instance InstanceID;命令查看这个作业的详细

信息,示例如下:

```
odps@ odps_test>desc instance 2016070102275442go3np8jc2;
ID 2016070102275442go3np8jc2
Owner ALIYUN$***@aliyun-inner.com
StartTime 2016-07-01 10:27:54
EndTime 2016-07-01 10:28:16
Status Terminated
console_query_task_1467340078684 Success
```

Query select count(\*) from src where ds='20160628';

如果您想知道如何计算某个MR任务的费用,可以通过MaxCompute客户端提供的wait

InstanceID命令查看该任务的日志信息,获取日志中的resource cost信息进行计算。

- 432.33(core\*Min)×60=25939.8(core\*s)四舍五入后即为该MR作业计算时(单位core\*s),所有作业的总和对应账单中的MR作业计算时。
- 432.33(core\*Min)/60=7.2055(core\*h),7.2055(core\*h)×0.46(¥)=3.314¥结果即 为该MR作业花费的金额,所有作业的总和对应账单中MR作业计算应付金额。

如果账单中只有一个MR作业,那么消费情况如下所示:

| 产品:大数据计算服务ODPS                                 |            | <b>赵单号:8448661452</b>      |
|------------------------------------------------|------------|----------------------------|
| 原始时间:2017-08-17 00:00:00 - 2017-08-18 00:00:00 |            | 计微模式:其他                    |
| 支付状态: Other_Status                             |            |                            |
| 费用详单                                           |            |                            |
|                                                |            | 应付金额总计:¥3.324 ^            |
| 项目名称"July"<br>计量信息编号:                          |            | 面纱金额小计¥3.324 A             |
| 存储                                             | 0.177G8~小하 | ¥0.010                     |
| 公网下行流量                                         | 0.000GB    | ¥ 0.000                    |
| SQL作业计算                                        | 0          | ¥0.000                     |
| MR作业计算                                         | 25940      | ¥3.314                     |
|                                                |            | 其有1条。每页显示:10条 <b>-</b> . 1 |

# 5 欠费预警与停机策略

MaxCompute的欠费预警与停机策略如下:

- 系统根据MaxCompute服务最近24小时的账单应付金额平均值来判断您的账户余额是否足以支付 其MaxCompute服务下三个账期的费用,如果不足以支付将发送短信/邮件进行提醒。
- 如果您开启了可用额度预警,当账户余额小于您设定的预警值时,将发送短信/邮件进行提醒。
- 如果您的账号下可用余额小于上个计费周期的账单金额,则MaxCompute将处于欠费状态。欠费 后的24小时内,将会发送短信/邮件提醒您尽快续费。
  - -- 若您在欠费后的24小时内进行充值,您的服务将不会受到停服影响。
  - 若欠费状态超过24小时,阿里云会暂停您的MaxCompute服务,您需补缴所有欠费账单后方可继续使用。
- MaxCompute服务被暂停后,所有MaxCompute项目保留14天后将被释放,其中的所有数据,如表(Table)、资源(Resource)、函数(Function)和实例(Instance)会丢失并且不可恢复。
  - 如果您在14天内充值补足欠费后,服务会自动开启,可以继续使用。
  - 如果您欠费超过14天,将视为您主动放弃所有MaxCompute项目。在项目释放前一天将发送 短信/邮件进行提醒。

# 6升级/降配

### 资源升级

若您购买的MaxCompute预付费资源无法满足您业务计算量的需求,需要购买更多资源,可以进行资源升级操作。

### 操作步骤

- 1. 主账号登录数加控制台概览页面。
- 2. 导航至我的资源 > 已购买的产品服务 > MaxCompute。

| 我的资源   | 未开通的产品      |     |
|--------|-------------|-----|
| 已购买的产品 | 服务          |     |
|        | MaxCompute  | 华东2 |
|        |             |     |
|        | 充值 升级 降配 续费 |     |

3. 单击升级,进入如下页面:

| 当前配置                                                                   |          |
|------------------------------------------------------------------------|----------|
| *18/756 co                                                             |          |
| 头侧名称: 03 29                                                            |          |
| 计算资源单元:10CU 区域:华东2(上海)                                                 |          |
|                                                                        |          |
| 到期时间:2018-03-28 00:00:00                                               |          |
|                                                                        |          |
|                                                                        |          |
| 配置变更                                                                   |          |
|                                                                        |          |
|                                                                        |          |
|                                                                        |          |
| □                                                                      |          |
| 1个CU = 1 core CPU + 4 GB。如果您购买超过500cu以上,请您提交工单与我们联系,我们的客户经理会为您提供优质的服务。 |          |
|                                                                        |          |
|                                                                        |          |
| 应付款:                                                                   |          |
| 2 154                                                                  | 建具用中心石柱  |
|                                                                        |          |
| ✓ 《大数据计算服务MaxCompute (包)                                               | (月)服务协议》 |
|                                                                        | 去支付      |
|                                                                        |          |

4. 选择需要升级的CU数量,单击去支付,完成升级操作。

- 升级订单价格计算=新配置剩余时长购买金额(新配置的月单价/30/24×剩余时长)-老配置
   价格剩余时长购买金额(老配置的月单价/30/24×剩余时长)。
- 升级订单价格计算中,剩余时长的计算是从升级日起到实例到期日,单位为小时。

操作成功后,您可以进入阿里云订单列表,查看具体的升级订单情况。

#### 资源降配

若您购买的MaxCompute预付费资源超过您业务的实际计算量,导致资源空闲,想降低资源以减少费用,可以进行资源降配操作。

### 操作步骤

- 1. 主帐号登录数加控制台概览页面。
- 2. 导航至我的资源 > 已购买的产品服务 > MaxCompute。

| 我的资源 未开通的产品  |     |
|--------------|-----|
| 已购买的产品服务     |     |
| 🔨 MaxCompute | 华东2 |
|              |     |
|              |     |
| 充值升级降配一续费    |     |

3. 单击降配,进入如下页面:

| 当前配置<br>实例名称: 63 29<br>计算资源单元: 10CU 区域: 华东2(上海)                                                  |
|--------------------------------------------------------------------------------------------------|
| 到期时间:2018-03-28 00:00:00                                                                         |
| 配置变更                                                                                             |
| 回<br>日<br>日<br>日<br>日<br>日<br>日<br>日<br>日<br>日<br>日<br>日<br>日<br>日<br>日<br>日<br>日<br>日<br>日<br>日 |
|                                                                                                  |
| ✓《大数据计算服务MaxCompute(包月)服务协议》<br>去支付                                                              |

- 4. 设置配置变更的CU数,单击去支付,完成降配操作。
  - MaxCompute预付费实例的计算资源CU数至少为10CU。
  - 降配订单价格计算=新配置剩余时长购买金额(新配置的月单价/30/24×剩余时长)-现有实例现金退款金额(实例新购或续费订单支付的现金部分退款金额)。
  - 降配订单价格计算中,剩余时长的计算是从降配之日起到实例到期日,单位为小时。

操作成功后,您可以进入阿里云订单列表,查看具体的降配订单情况。

### 📃 说明:

- 升级后马上降配会少退钱的场景,有以下两种:
  - 之前的订单享受了折扣:例如购买1年,由于现在1年是享受85折的,若原价是1000元,实际只需支付850元即可。在降配计算退款的时候会基于850元计算,而升级的时候为了让利用户,则基于1000元进行计算。
  - 支付的订单使用了代金券:由于降配的时候老配置的退款金额时只退现金,但是升级的时候 计算老配置的价格是询老配置的单价(包括代金券)。
- 预付费实例可以降配但不支持整单实例退款。

如果您确实需要,请通过工单提交申请。一旦申请通过,使用预付费的项目将被冻结,然后14 天后进行删除。若需要转后付费,请在申请前进行转换。

### 7 续费管理

若包年包月的实例过期,将会冻结使用对应实例的预付费项目,您可以通过续费管理对包年包月实例进行续费操作。

📕 说明:

- 过期的实例若在规定期限内未及时续费或续费失败,对应的项目资源将被释放,且无法恢复。
- 包年包月的实例到期后,实例会进入已过期状态,此时对应使用该实例的预付费项目将被冻结 不可操作使用,需续费后才能操作使用。

手动续费

操作步骤

1. 主账号登录阿里云控制台 > 费用 > 续费管理 > 手动续费页面。

| 产品与服务 🔻      |     |       |          |      | Q 搜索          | ۹      | 费用 | 工单    | 备案     | 支持      | dining yit | 简体中文 |
|--------------|-----|-------|----------|------|---------------|--------|----|-------|--------|---------|------------|------|
| 续费管理         | Ma  | xComp | ute      |      |               | 充值     | 1  |       |        |         |            |      |
|              |     |       |          |      |               | 订单     |    |       |        |         |            |      |
| 建站产品         | 全   | 部时间   | $\sim$   |      |               | 发票     |    | 实例ID  | $\sim$ | 请输入实例II | D进行精确查询    | Q    |
| 域名           | -   |       |          |      |               | 消费记录   |    |       |        |         |            |      |
| 云虚拟主机        |     |       | 手动续要     | 4    |               | 续费管理   | 2  |       |        | 到       | 期不续费       |      |
| 企业邮箱         | l r |       |          |      |               |        |    |       |        |         |            |      |
| 数据传输服务DTS    | Π.  | 手动    | 续费实例:1个  |      |               | 进入费用。  | 中心 |       |        |         |            |      |
| Web应用防火墙     | =   |       | 实例名称     | 实例状态 | 地域节点          | 产品到期时间 | 1  | 倒计时   |        |         |            | 操作   |
| DDoS高防IP     |     |       | 63<br>75 | 正常状态 | ci interatrai | 2      | 3  | 100 1 |        | 续       | 费 开通自动续费   | 不续费  |
| 负载均衡 SLB     |     |       | 6c429    |      |               |        |    |       |        | 5       |            |      |
| 弹性公网IP       |     |       |          |      |               |        |    |       |        |         |            |      |
| 高速通道         |     |       |          |      |               |        |    |       |        |         |            |      |
| MaxCompute 3 |     |       |          |      |               |        |    |       |        |         |            |      |
| 云数据库 RDS 版(新 |     |       |          |      |               |        |    |       |        |         |            |      |

2. 单击对应实例后的续费,进入如下页面:

| 续费                       |                                                                       |                                          |
|--------------------------|-----------------------------------------------------------------------|------------------------------------------|
|                          |                                                                       |                                          |
| 当前配置                     |                                                                       |                                          |
| 实例名称: 63                 | 429                                                                   |                                          |
| 计算资源单元:10CU              | 区域:华东2(上海)                                                            |                                          |
| 到期时间:2018-03-28 00:00:00 |                                                                       |                                          |
|                          |                                                                       |                                          |
| 续弗时长                     |                                                                       |                                          |
| 续费时长 1 2 3               | <b>4 5 6 7↑月 II</b> 8 9 <b>11</b> 年 11 <sup>2年</sup> 11 <sup>3年</sup> |                                          |
|                          |                                                                       |                                          |
|                          |                                                                       |                                          |
|                          |                                                                       |                                          |
|                          |                                                                       | 应付款:                                     |
|                          |                                                                       | <ul> <li>paladitive_int</li> </ul>       |
|                          |                                                                       |                                          |
|                          |                                                                       | ✓《大数据计算服务MaxCompute(包月)服务协议》             |
|                          |                                                                       | 大学 大学 大学 大学 大学 大学 大学 大学 大学 大学 大学 大学 大学 大 |

3. 拖动蓝色滑条来选择续费的时长,单击去支付完成续费。

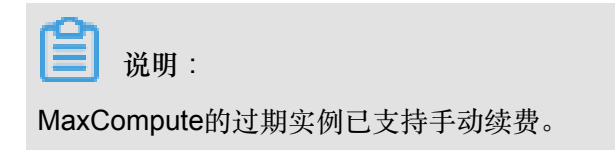

### 自动续费

若您不想每次手动续费,可以选择设置自动续费。

#### 操作步骤

1. 主账号登录阿里云控制台 > 费用 > 续费管理 > 手动续费页面。

| 产品与服务 🕶      |   |         |                                     |      | Q 搜索   | ▲ 🛛    | 费用 | 工单   | 备案             | 支持      |         | 简   |
|--------------|---|---------|-------------------------------------|------|--------|--------|----|------|----------------|---------|---------|-----|
| 续费管理         | 1 | MaxComp | ute                                 |      |        | 充值     | 1  |      |                |         |         |     |
| 上兵づほう        |   |         |                                     |      |        | 订单     |    |      |                |         |         |     |
| 建站产品         |   | 全部时间    | $\sim$                              |      |        | 发票     |    | 实例ID | ~ <sup>诺</sup> | F輸入实例II | )进行精确查询 |     |
| 城名           |   |         |                                     |      | 1      | 消费记录   |    |      |                |         |         |     |
| 云虚拟主机        |   |         | 手动续费                                | 4    |        | 续费管理   | 2  |      |                | 到       | 期不续费    |     |
| 企业邮箱         |   |         |                                     |      |        |        |    |      |                |         |         |     |
| 数据传输服务DTS    |   | 手动      | 续费实例:1个                             |      |        | 进入费用。  | 中心 |      |                |         |         |     |
| Web应用防火墙     | Ξ |         | 实例名称                                | 实例状态 | 地域节点   | 产品到期时间 | 1  | 倒计时  |                |         |         | 操作  |
| DDoS高防IP     |   |         | 638 . 4<br>750 1007 456645<br>6c429 | 正常状态 | cn j i | 2011   | 03 | 天    |                | 续       | 费开通自动续费 | 不续费 |
| 负载均衡 SLB     |   |         |                                     |      |        |        |    |      |                |         | 5       |     |
| 弹性公网IP       |   |         |                                     |      |        |        |    |      |                |         |         |     |
| 高速通道         |   |         |                                     |      |        |        |    |      |                |         |         |     |
| MaxCompute 3 |   |         |                                     |      |        |        |    |      |                |         |         |     |
| 云数据库 RDS 版(新 |   |         |                                     |      |        |        |    |      |                |         |         |     |

2. 单击对应实例后的开通自动续费,进入如下页面:

| 开通自动续费                                                                                                    |                                                 | ×             |
|----------------------------------------------------------------------------------------------------|-------------------------------------------------|---------------|
| <ol> <li>1. 自动续费将于服务到期前9天开始扣款,<br/>明天到期,请选择手工续费;</li> <li>2. 如您在扣款日前人工续费,则系统按最新</li> <li>3. 若您今天设置了自动续费,将于明天开始</li> </ol> | 请保证信用卡等支付方式余额<br>(到期时间自动进行续费;<br>;自动扣款,支持使用优惠券。 | ī充足 , 如您的实例将于 |
| 以下产品到期后自动续费, 自动续费时长 3                                                                                                    | 个月 🗸                                            |               |
| 实例名称 产品到期                                                                                                    | 时间                                              | 倒计时           |
| 63                                                                                                    | L. J3                                           | 165天          |
|                                                                                                    | 暂不开证                                            | 开通自动续费        |

- 3. 选择需要设置的自动续费时长,单击开通自动续费。
- 完成设置后,界面将提示已经开通自动续费功能。进入自动续费页面,即可看到自动续费的实例 信息。

|    | 手动缘      | 遗    |             | 自动         | 卖费  |     |   | 到期不续费        |
|----|----------|------|-------------|------------|-----|-----|---|--------------|
| 自动 | 动续费实例:1个 |      |             |            |     |     |   |              |
|    | 实例名称     | 实例状态 | 地域节点        | 产品到期时间     | 倒计时 | 续费周 | 期 | 操作           |
|    | 61       | 正常状态 | cn-shanghai | 20<br>0:03 |     | 3个月 |   | 修改自动续费   不续费 |

 如果您需要修改或取消自动续费,单击修改自动续费,选择修改续费时长或取消自动续费,单 击确定即可。

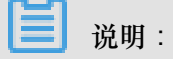

- 设置成功后,系统自动以此为续费周期,请保持余额充足。
- 设置后,以您的MaxCompute实例的到期时间计算第一次自动续费日期和周期,如实例到期时间为2014年3月31日,您在2014年2月14日设置自动续费周期为6个月,则第一次自动续费时间为到期前第七天(即2014年3月24日08:00:00),第二次为2014年9月24日08:00:00。
- 自动续费扣款日为服务到期前第9天的08:00:00,一直到服务到期前一天08:00:00最后一次自动续费扣款,所以若需要设置自动续费,需在服务到期前一天的8点前进行设置。
- 更多自动续费的详情请参见阿里云续费管理说明。

不续费

实例设置自动续费后,若您想改回手动续费,可以先将自动续费实例修改为不续费,然后将不续费 列表下的实例设置为手动续费。

若您设置为不续费,系统将不会正常发送到期提醒,只会在到期前三天发送消息确认您是否不再进 行续费。